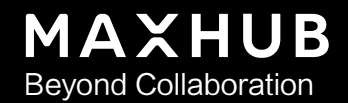

## MAXHUB Align 用户手册

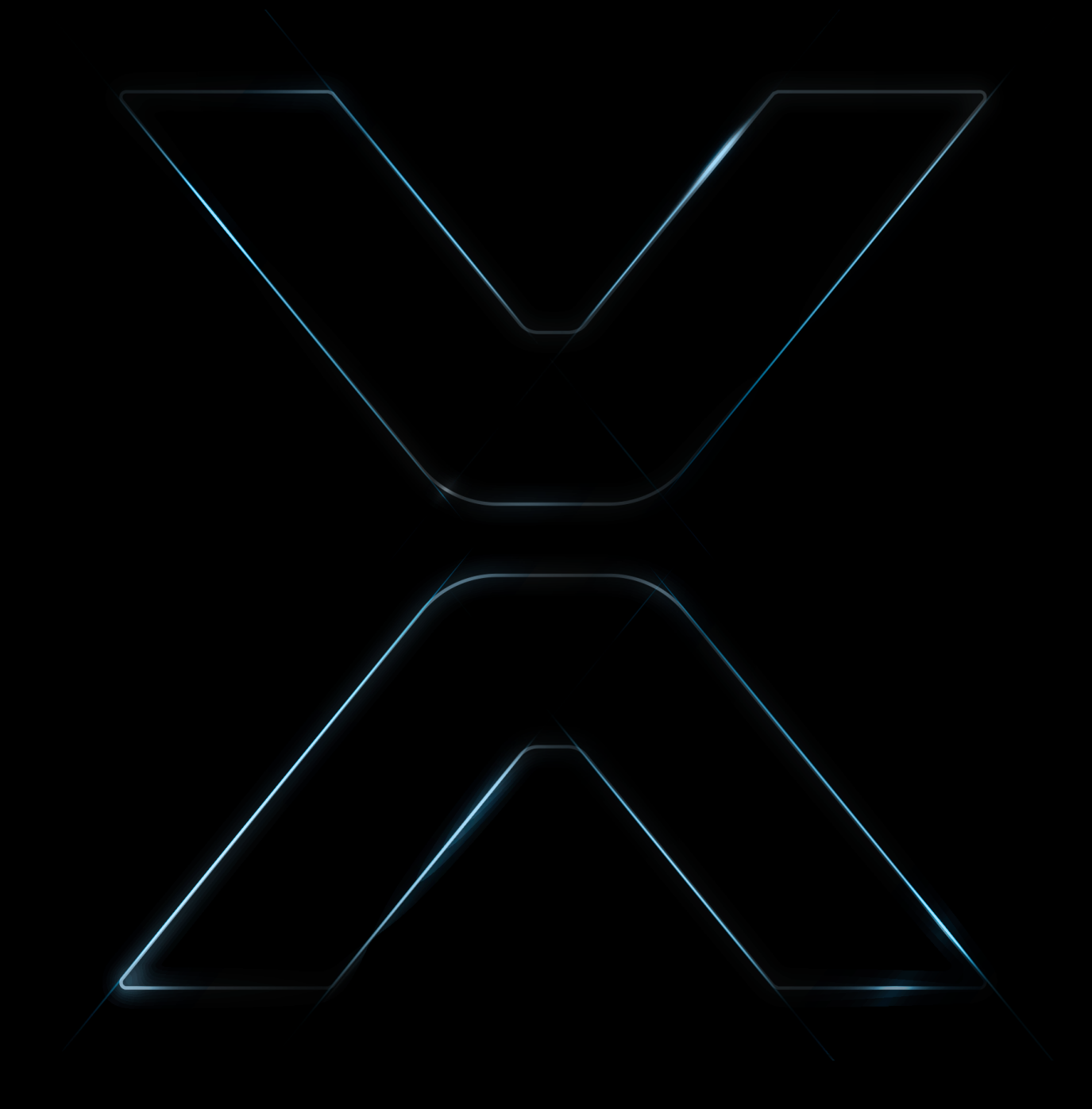

## **>** 目录

| 内容                 | 1 |
|--------------------|---|
| 介绍                 | 2 |
| 先决条件               | 2 |
| 主页功能               | 3 |
| 1. 应用名称            | 3 |
| 2. 刷新按钮            | 3 |
| 3. 最小化和关闭按钮        | 3 |
| 4. 音频/视频选择键        | 4 |
| 5. 信息              | 5 |
| 6. 视频或音频设置         | 5 |
| 6.1 音频             | 5 |
| 6.2 视频             | 6 |
| 6.2.1 重置           | 6 |
| 6.2.2 Auto Framing | 7 |
| 6.2.3 放大、缩小和返回     | 8 |
| 6.2.4 市场角 上/下/左/右  | 8 |
| 6.2.5. 图像设置        | 9 |
| 7. 升级              | 9 |
| 7.1 在线升级1          | 0 |
| 7.2 本地升级           | 0 |
| 8. 菜单1             | 2 |

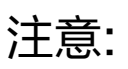

1) MAXHUB Align兼容MAC和Windows系统(windows10或以上)

2) 支持的设备可以在首页的支持设备中查看

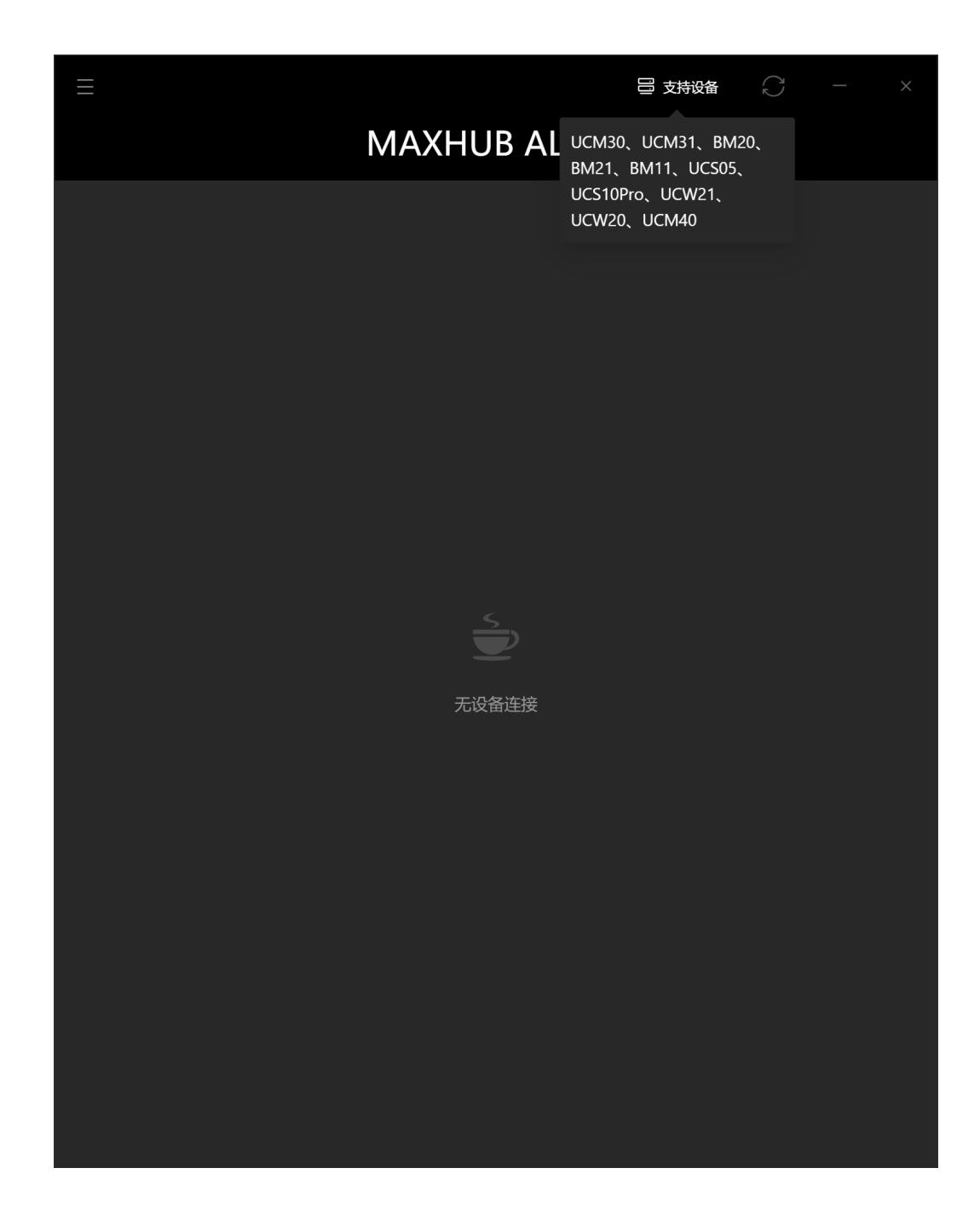

信息

#### 先决条件

为了使MAXHU Align正常工作,请确保音视频设备已连接PC (Windows/Mac)并处于上电状态。如果设备未连接并 上电,MAXHUB Align将无法正确显示数据。

### 主页功能

| <b>≣</b><br>8   | 1<br>MAXHUB      | 号 支持设备<br>Al IGN | 2 3       |
|-----------------|------------------|------------------|-----------|
| 4<br>UC W21 Cam |                  |                  |           |
| (〕<br>信息        | <b>○</b> 〕<br>视频 | 【〕〕<br>音频        | (↑)<br>升级 |
| 5               | 6                |                  | 7         |
| 设备名称            |                  |                  |           |
| UC W21 Camera   |                  |                  |           |
| 固件版本            |                  |                  |           |
| V109-20210320-1 | 01213            |                  |           |
|                 |                  |                  |           |

| 1 | 应用程序名称    |
|---|-----------|
| 2 | 刷新按钮      |
| 3 | 最小化&关闭按钮  |
| 4 | 音频/视频选择按钮 |
| 5 | 信息        |
| 6 | 视频/音频设置   |
| 7 | 升级        |
| 8 | 菜单        |

下面将详细介绍每个功能。

#### 1. 应用程序名称

MAXHUB Align

#### 2. 刷新按钮

刷新已连接设备的可用信息。固件更新完成后,请单击"刷新"按钮,以确保您的计算机可以访问已连接的音视频设 备的更新的设备信息。

#### 3. 最小化和关闭按钮

最小化并关闭应用程序。

#### 4. 音频/视频选择按钮

有些设备(如Videobar)由两个固件组件组成;摄像头和麦克风。此按钮将展开并显示所有可用的音视频设备。启用访问摄像头和麦克风的设备信息和设置。

选择设备(如视频条)后,单击按钮,可同时显示音视频设备的多个组件。

| ≡                             |               | 🗄 支持设备   |           |  |
|-------------------------------|---------------|----------|-----------|--|
|                               | MAXHUB ALIGN  | ١        |           |  |
| UC W21 Cam                    |               |          |           |  |
| 〔〕<br>信息                      | ご ご    初類   音 | ]))<br>频 | (个)<br>升级 |  |
| 设备名称<br>UC W21 Camera<br>固件版本 |               |          |           |  |
| V109-20210320-1               | 01213         |          |           |  |

如果您连接了多个MAXHUB 音视频设备,应用程序将显示所有音视频设备。只需单击设备型号继续您的设置。

| $\equiv$   |              | 😑 支持设备   | C - ×        |
|------------|--------------|----------|--------------|
|            | MAXHU        | IB ALIGN |              |
| UC W21 Cam | 回音消除话筒 (MAX  |          |              |
| i          |              |          | $(\uparrow)$ |
| 信息         | 视频           | 音频       | 升级           |
|            |              |          |              |
| 设备名称       |              |          |              |
| UC W21 C   | amera        |          |              |
| 固件版本       |              |          |              |
| V109-2021  | 10320-101213 |          |              |

## 5. 信息

显示设备信息,包括设备名称、固件版本等。

#### 6. 视频或音频设置

测试视频的音频设置/音量和帧。

6.1 音频

有两个部分,麦克风和扬声器。你可以在这个屏幕上测试麦克风和扬声器。

| Ξ                 | 吕 支持设备                                | ₽ - ×        |
|-------------------|---------------------------------------|--------------|
|                   | MAXHUB ALIGN                          |              |
| 回音消除话筒 (          |                                       |              |
| $(\underline{1})$ | <b>(</b> ]))                          | $(\uparrow)$ |
| 信息                | ー・・・・・・・・・・・・・・・・・・・・・・・・・・・・・・・・・・・・ | 升级           |
| 麦克风               |                                       |              |
| 麦克风测试             | Q                                     |              |
| 扬声器               |                                       |              |
| 扬声器测试             | $\odot$                               |              |
|                   |                                       |              |
|                   |                                       |              |
|                   |                                       |              |
|                   |                                       |              |
|                   |                                       |              |
|                   |                                       |              |
|                   |                                       |              |

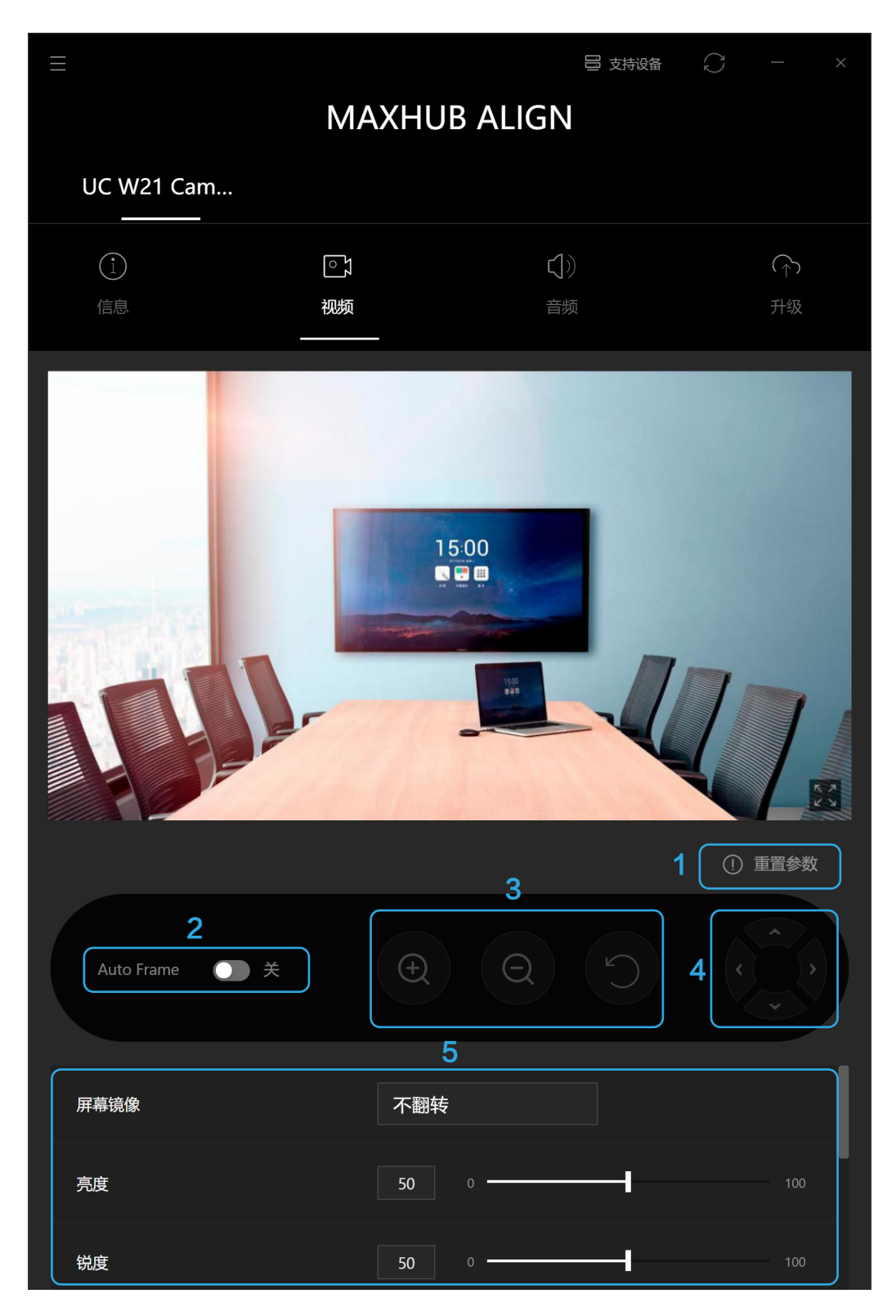

注意:对于支持自动分帧的UC设备,请关闭自动分帧功能,以便使用数字变焦和数字平移/倾斜功能。

6.2.1重置

单击"重置参数"弹出窗口。在窗口中单击【是】可将视频参数恢复到默认状态,单击【否】可不做任何更改退出窗口。

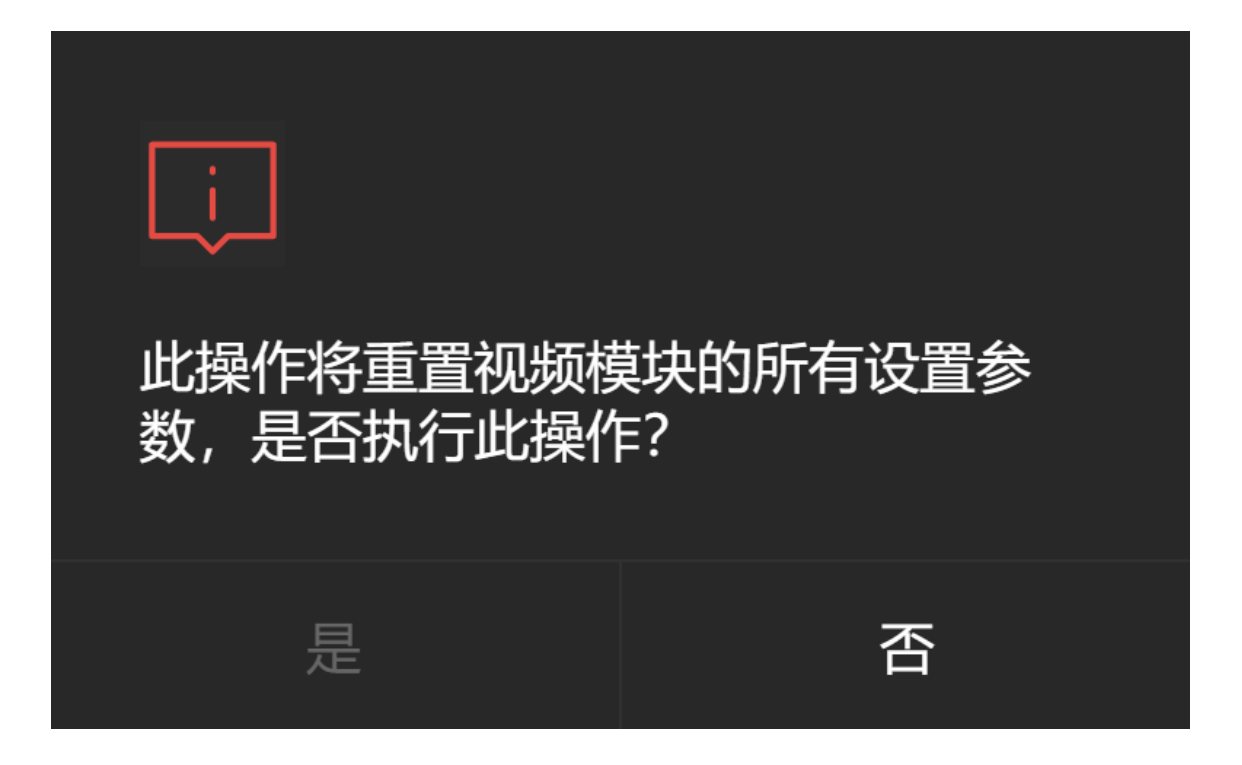

#### 6.2.2 Auto Framing

请注意,该选项仅适用于具有此功能的产品型号。只有当自动取景功能被禁用时,数字变焦才能工作。

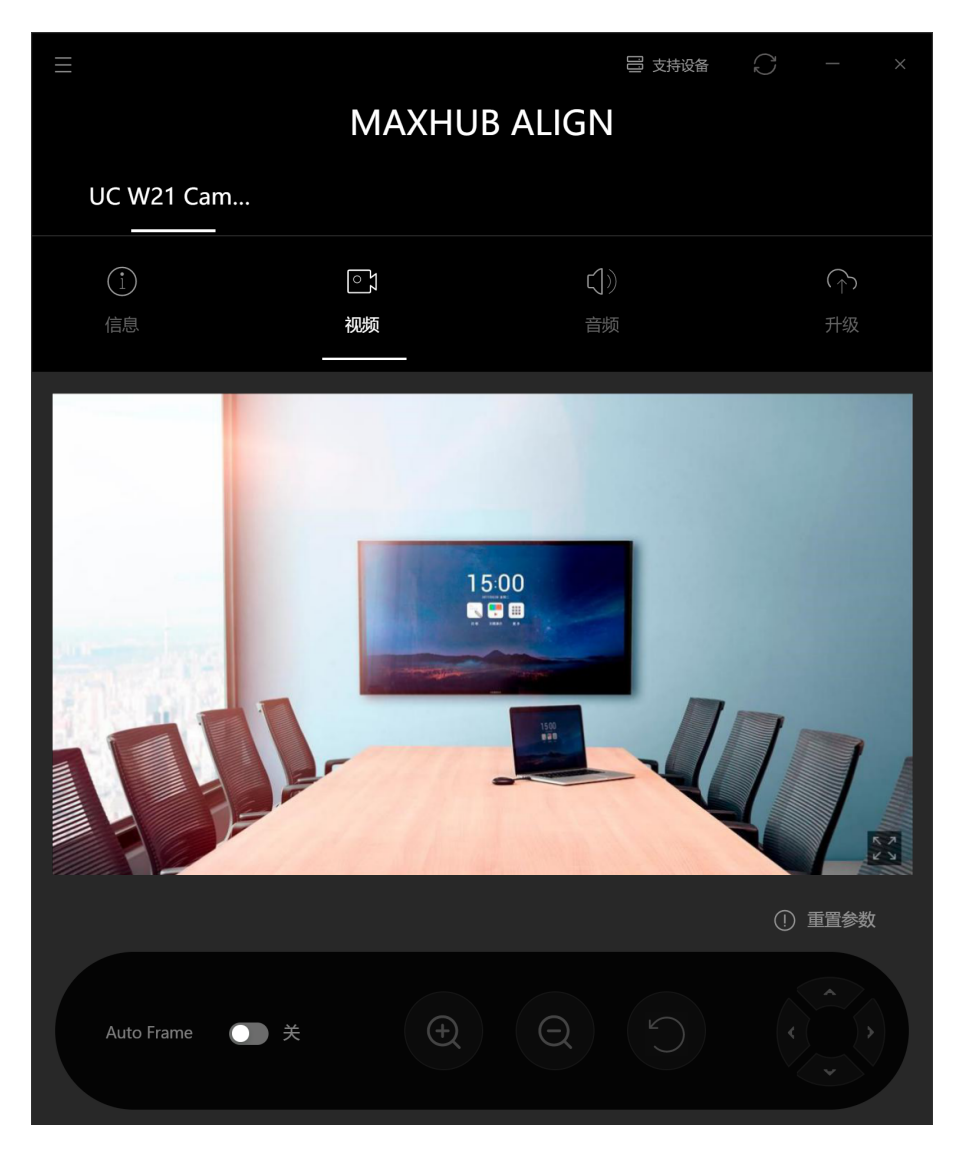

6.2.3放大、缩小、返回

相机图像默认显示最大视场(FOV)。

| Ð | [放大] 缩小视野范围  |
|---|--------------|
| Q | [缩小] 放大视野范围  |
| ß | [复位] 重置为默认视场 |

6.2.4 视场角 上/下/左/右 调节

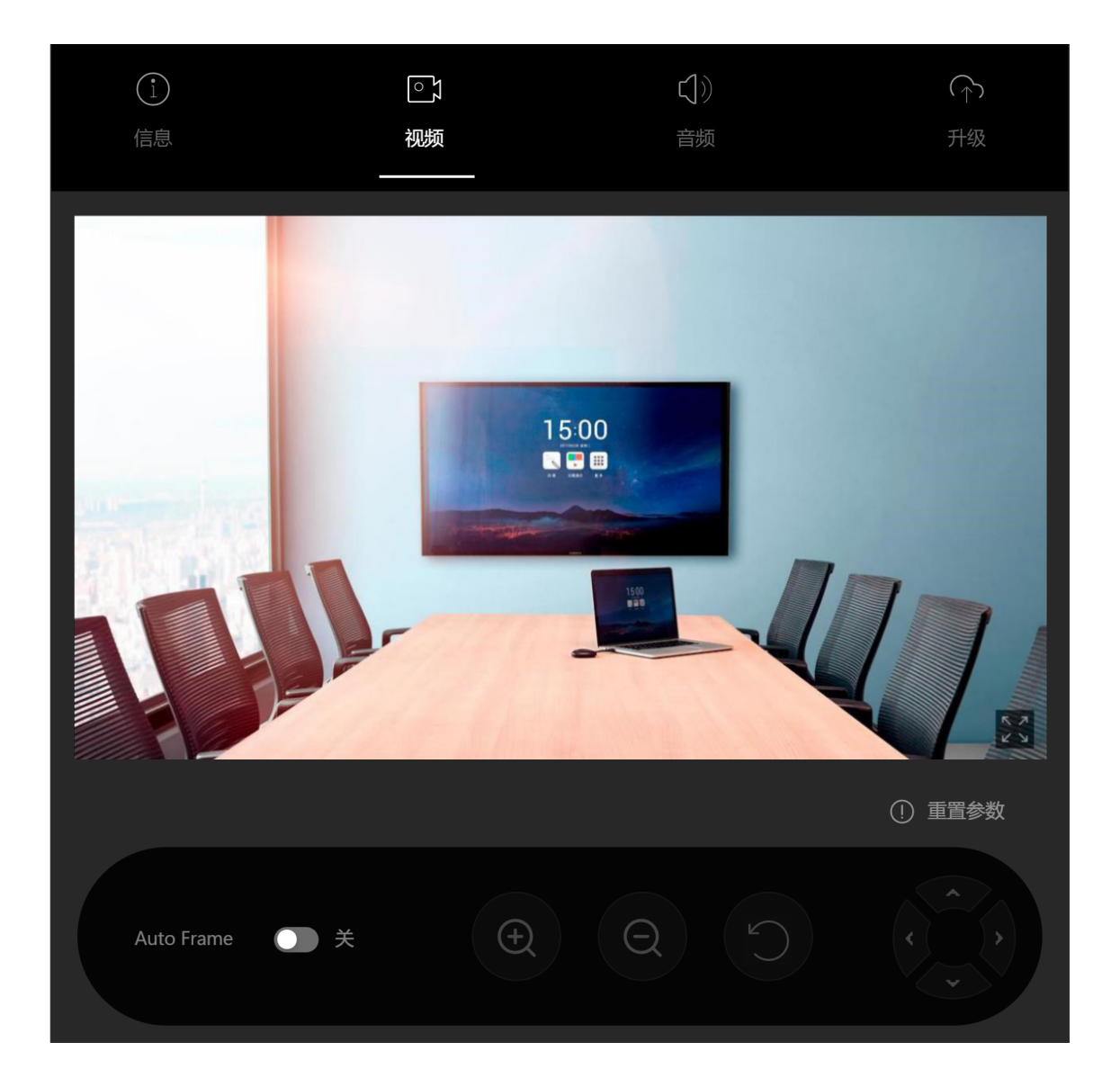

数码平移/倾斜只有数字变焦放大后才能进行操作,可以点击[上/下/左/右]来移动变焦的相机视图。如果摄像头的视场 角是最宽的,导航板将变灰。

#### 6.2.5. 图像设置

[亮度],[锐度],[对比度],[饱和度]和[色调]的调整范围从0到100。设备会自动读取它们的默认值。您可以输入1到 100之间的任何数字(包括1到100)。

设备会自动读取默认的[防闪烁]值。有50Hz和60Hz两种选择。

| Screen Mirror                      | Not Flip | •           |     |
|------------------------------------|----------|-------------|-----|
| Brightness                         | 100      | 0           | 200 |
| Sharpness                          | 30       | 0           | 200 |
| Contrast                           | 70       | 0           | 100 |
| Saturation                         | 50       | 0           | 100 |
| Hue                                | O Low    | Medium High |     |
| Power Line Frequency(Anti Flicker) | • 50     | 60          |     |

### 7. 升级

| 〔〕<br>信息  | <b>○</b> 〕<br>视频 | <ul><li>(1))</li><li>音频</li></ul> | (↑)<br>升级 |
|-----------|------------------|-----------------------------------|-----------|
| 1<br>在线升级 | <b>2</b><br>本地升级 |                                   |           |
|           | 已是最新版本 109       | -20210320-101213                  |           |
|           | 重新               | 币检测                               |           |

#### 7.1在线更新

检查连接的设备是否有可用的更新。如果设备已经连接一段时间,请单击【再次检查】,访问在线升级服务器。 当检测到新的更新时,[更新]页签和[在线更新]页签上会显示一个红点。

| 信息   | いが         | く))<br>音频         | (↑)<br>升级 |
|------|------------|-------------------|-----------|
| 在线升级 | 本地升级       |                   |           |
|      |            |                   |           |
|      | 已是最新版本 109 | 9-20210320-101213 |           |
|      | 重新         | 新检测               |           |

当检测到可用的更新时;单击"更新详细信息",查看更新内容。"更新详细信息"窗口高度固定,可以在应用程 序中移动。手动[再次检查]按钮位于更新窗口的底部。 单击【立即更新】开始更新,会显示更新进度和剩余时间。在更新过程中,[重试]按钮是灰色的。

当更新正在进行时,会显示一个提示,显示[正在更新…]请停留在这一页。

7.2本地更新

单击[选择更新文件],调出设备的系统文件浏览器窗口,选择开始更新的安装文件。

在任何一种更新方法中,如果更新失败,将显示一个通知窗口,说明[更新失败]。单击【确定】关闭窗口,返回更新 前状态。

| <del>〕</del><br>信息 | <b>○</b> .7<br>视频 | く))<br>音频 | (↑)<br>升级 |
|--------------------|-------------------|-----------|-----------|
| 在线升级               | 本地升级              |           |           |
|                    | 选择于               | 升级文件      |           |

请注意:在更新之前,您必须选择要更新的设备或组件。以Videobar为例,它有两个部分:摄像头和音频模块,需要分 别更新。要更新音频,请单独选择音频模块(如下所示)。

| =             |              | 🗄 支持设备 |   |        |  |
|---------------|--------------|--------|---|--------|--|
|               | MAXHUB ALIGN |        |   |        |  |
| UC W21 Camera | 回音消除话筒 (     |        |   |        |  |
|               | こ)           |        | ſ |        |  |
|               | 巨妙           |        |   | 开级<br> |  |
| 在线升级          | 本地升级         |        |   |        |  |
|               |              |        |   |        |  |
|               | 已是最新版本 7.3   |        |   |        |  |
|               | 重新检测         |        |   |        |  |

MAXHUB Align必须更新到版本1.1.23或更高。

#### 8. 菜单

单击【设置】,弹出一个迷你浮动窗口。您可以在窗口中修改软件语言。

单击【关于】,弹出一个迷你浮动窗口。您可以在窗口中查看MAXHUB Align版本。

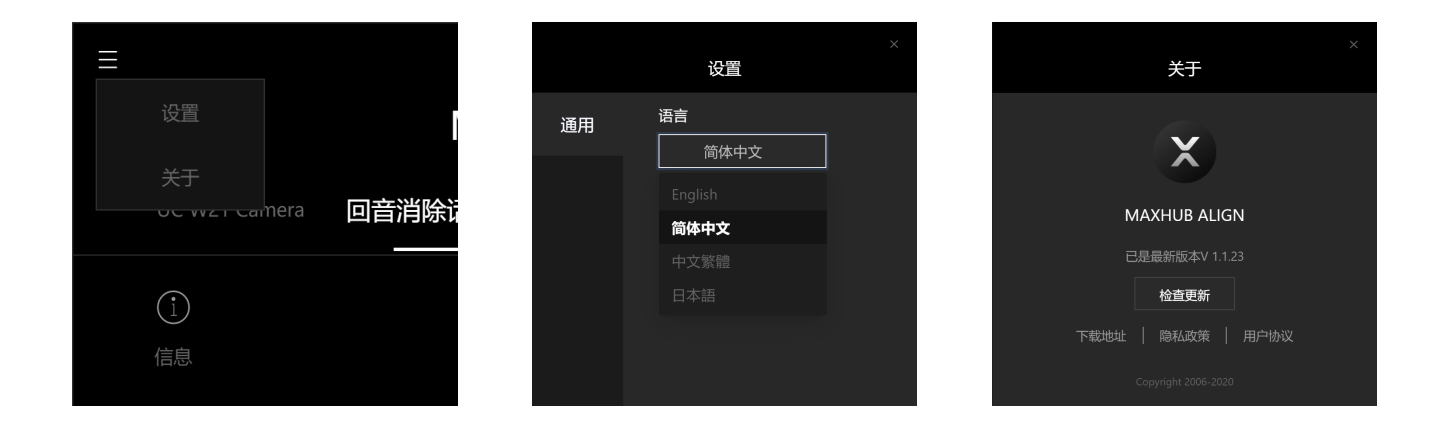

# MAXHUB

广州视臻信息科技有限公司 客服热线:400-168-9545